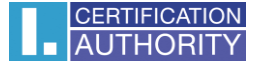

# Obnova již vydaného kvalifikovaného certifikátu do elektronického občanského průkazu vybaveného kontaktním čipem

21 a 7 dnů před vypršením platnosti certifikátu je odesláno (na e-mail uvedený v certifikátu) upozornění na blížící se ukončení platnosti certifikátu. Obsahem tohoto e-mailu je URL odkaz, který Vám umožní provést elektronickou obnovu Vašeho certifikátu.

Vložte kartu (Váš eOP) do čtečky připojené k PC / spusťte skript pro obnovu certifikátu (URL) / tlačítkem "**Zahájit test PC**" spusťte test kompatibility

| AUTHORITY První certifikační autorita A.S.                                                                        | Obnova certifikátu                                                 | alined in implementation<br>eld of commercial provide<br>an of digital commercial<br>inty of provided services<br>was a successful completion |
|----------------------------------------------------------------------------------------------------|--------------------------------------------------------------------|----------------------------------------------------------------------------------------------------|
| Nejdříve je nutné otestovat, zda Váš PC splňuje mi                                                                | nimální požadavky pro bezproblémové dokončení pro                  | consic slovator and color<br>pocesu obnovy certifikátu v této webové<br>případě prosím potvrdte soublas s                                     |
| aplikaci. Při testech můžete být požádáni o aktualiz<br>aktualizaci komponent. Test zahajite tlačítkem <b>Zah</b> | aci některých softwarových komponent, v takovémto<br>ájit test PC. | případě proším potvrďte souhlas s                                                                                                    |

Po úspěšném absolvování testu stiskněte tlačítko "Zahájit obnovu certifikátu"

| AUT          | IFICATION První certifikační<br>HORITY autorita A.S.              | )bnova            | certifikátu                                                                                       |
|--------------|-------------------------------------------------------------------|-------------------|---------------------------------------------------------------------------------------------------|
| Po skončer   | <mark>í</mark> testu klikněte na tlačítko <b>Zahájit obnovu c</b> | ertifikátu ve s   | spodní části stránky (pod výsledky testů).                                                        |
| Testy probè  | hly úspěšně, aplikace bude na PC pracovat                         | správně.          |                                                                                                   |
| Stav         | Popis testu                                                       | Výsledek<br>testu | Podrobnosti testu                                                                                 |
| $\checkmark$ | Verze operačního systému                                          | ОК                | Váš operační systém Win7 je podporován.                                                           |
| $\checkmark$ | Typ a verze prohlížeče                                            | ОК                | Váš webový prohlížeč Firefox verze 3.6 je podporován.                                             |
| $\checkmark$ | Podpora skriptování v jazyku JavaScript                           | ОК                | Provádění JavaScriptu povoleno.                                                                   |
| $\checkmark$ | Podpora Java Runtime Environment (JRE)                            | OK                | Java Runtime Environment (JRE) nainstalováno. Výrobce: Sun<br>Microsystems Inc. (Verze: 1.6.0_29) |
| $\checkmark$ | Nainstalován Java Applet jlCApki                                  | ОК                | Java Appletu jlCApki incializován.                                                                |
| $\checkmark$ | Podpora ukládání cookies                                          | ОК                | Ukládání cookies povoleno.                                                                        |
|              |                                                                   |                   |                                                                                                   |

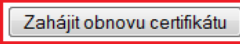

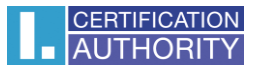

Na následující obrazovce zvolte jako typ úložiště klíče (CSP) "Microsoft Base Smart Card Crypto Provider"

AUTHORITY

První certifikační autorita A.s. Obnova certifikátu

| Název položky                                              | Vaše údaje                                     |         | Popis                                                                                                    |
|------------------------------------------------------------|------------------------------------------------|---------|----------------------------------------------------------------------------------------------------|
| Certifikát                                                 |                                                |         |                                                                                                    |
| Kvalifikovaný certifikát                                   |                                                |         |                                                                                                    |
| Platnost do                                                | 12.10.2012 9:05:27                             |         |                                                                                                    |
| Vydavatel                                                  | I.CA - Qualified Certification Authority, 09/2 | 009     |                                                                                                    |
| Stát                                                       | CZ                                             |         |                                                                                                    |
| Obecné jméno                                               |                                                |         |                                                                                                    |
| Organizace                                                 | První certifikační autorita, a.s.              |         |                                                                                                    |
| Pozice ve firmě                                            |                                                |         |                                                                                                    |
| Sériové číslo                                              | ICA - 10222243                                 |         |                                                                                                    |
| Alternativní jméno předmětu kvalifikovaného<br>certifikátu |                                                |         |                                                                                                    |
| E-mail (rfc822Name)                                        |                                                |         |                                                                                                    |
| OtherName IK MPSV OID:<br>1.3.6.1.4.1.11801.2.1            |                                                |         |                                                                                                    |
| Nastavení obnovy certifikátu                               |                                                |         |                                                                                                    |
| Heslo pro zneplatnění                                      | ааааа                                          |         | Heslo pro zneplatnění smí obsahovat pouze číslice a<br>písmena bez diakritiky. Délka hesla musí být 4 až 32<br>znaků. Pokud nezadáte nové heslo, bude jako heslo<br>pro zneplatnění certifikátu použito heslo platné pro<br>obnovovaný certifikát. |
| Typ úložiště klíče (CSP)                                   | Microsoft Base Smart Card Crypto Pro           | vider 💌 |                                                                                                    |

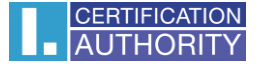

Poté prosím zkontrolujte, zda je opravdu jako typ úložiště klíče (CSP) uložen "Microsoft Base Smart Card Crypto Provider",

dále zkontrolujte údaje v obnovovaném certifikátu a potvrďte vytvoření žádosti o obnovu stiskem tlačítka "**Vytvořit žádost**"

| AUTHORITY aut                             | mi certifikačni<br>orita A.S. | Obnov                | va certifikátu                       |
|-------------------------------------------|-------------------------------|----------------------|--------------------------------------|
| Zkontrolujte si prosím níže uvedené (     | idaje. Pokud jsou v poł       | ádku, je možné vy    | ytvořit žádost o obnovu certifikátu. |
| Rekapitulace údajů                        |                               |                      |                                      |
| Název položky                             | Zadaná hodnot                 | a                    |                                      |
| Heslo pro zneplatn                        | éní aaaaa                     |                      |                                      |
| _ Doba platnosti certifi                  | atu 365                       |                      |                                      |
| Typ üložiště klíče (Cá                    | P) Microsoft Base Smart       | Card Crypto Provider |                                      |
| Algorithus minia                          | ury snazoovnunkowencryp       | 001                  |                                      |
| Povolit export soukromého k               | iče Ne                        |                      |                                      |
| Povolit silnou ochranu soukromého k       | iče Ne                        |                      |                                      |
| Délka k                                   | iče 2048                      |                      |                                      |
| Položky předmětu                          | Kvalifikovaný c               | ertifikát            |                                      |
| :                                         | itat CZ                       |                      |                                      |
| Obecné jm                                 | ino                           |                      |                                      |
| Organiz                                   | ce První certifikační autori  | ta, a.s.             |                                      |
| Pozice ve fir                             | mē                            |                      |                                      |
| Sériové č                                 | 5lo ICA - 10222243            |                      |                                      |
| Rozšířené položky certifiká               | tu Kvalifikovaný c            | ertifikát            |                                      |
| E-mall (rfc822Nar                         | ne)                           |                      |                                      |
| OtherName IK MPSV OID: 1.3.6.1.4.1.11801  | 2.1                           |                      |                                      |
| Použití klíče                             | Kvalifikovaný c               | ertifikát            |                                      |
| Non Repudial                              | ion Ano                       |                      |                                      |
| Digital Signat                            | ure Ano                       |                      |                                      |
| Key Enclpherm                             | ent Ne                        |                      |                                      |
| Data Encipherm                            | ent Ne                        |                      |                                      |
| Key Agreen                                | ent Ne                        |                      |                                      |
| Vystavený certifikát a informaci o obnove | ni certifikātu zasiat na e-ma | all:                 |                                      |
| Certifikát zaslat ve formátu ZIP:         |                               |                      |                                      |
|                                           |                               | Ano 🖉                |                                      |
|                                           |                               | Ne                   |                                      |
| Vytvořit žádost                           |                               |                      |                                      |

Zadejte svůj PIN (BOK) k Vašemu eOP a stiskněte "OK"

| Zabezpečení systé            | ému Windows                                               | ×    |
|------------------------------|-----------------------------------------------------------|------|
| Zprostředk<br>Zadejte PIN kó | ovatel služeb čipových karet<br>d ověření.                |      |
|                              | PIN kód<br>ÞIN kód<br>Další informace získáte kliknutím s |      |
|                              | OK St                                                     | orno |

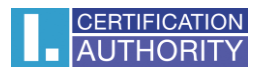

#### Vytvořenou žádost odešlete ke zpracování stiskem tlačítka "Odeslat žádost ke zpracování"

| CERTIFICATION<br>AUTHORITY autorita AS. Obnova certifikátu                                                                                                    |
|----------------------------------------------------------------------------------------------------|
| Žádost o obnovu certifikátu byla úspěšně vytvořena.<br>Kliknutím na tlačítko Odeslat žádost ke zpracování, bude vaše žádost o certifikát podepsána obnovovaným certifikátem a odeslána na zpracování.                                                                                                    |
| Żadost o obnovu kwalifikovaného certifikátu:<br>BEGIN CERTIFICATE REQUEST<br>MIIDgeCCAisCAQAwgaoxCeAJEgNUBATTAŁNAMEswGQTUDQQDDBJUbmcuIFJVbNFuIEtixIII<br>cmExLTArBgNUBAOMJEBydm7Dx85j2XJ0aNZpa2HEjN7Dx58bAdXRvcml0YSwgY35sLj2ZNDQG<br>AUUEDAwTZJjaG9kbočIMNZZNPgdGVsIHNIZZILDmRIIHZIXZIIam7DoSBscHLDoXZhMRcw<br>FQTUDQEFeb5Q0EgLSAAMDIyHj1OMcCCASIvDQYJKz2InvcNAQEEBBQADggF2ADCCAQoCggEB<br>ANicuwiCc/70dE688ngwNHL30JRX4fENO29a0ro5UDDH3hbuZF7NOxK6Q8746vuIJSUAXAP<br>COOdtXfgsiOVz2jmDF4kJ0JL3Hj1KV[lutyisit08h147puypEm68nXQ[+4%slaIboTN7F3q<br>xvgmAY97E3YBmeyMas4pF5JD+14jxXNF8bc0K1iC+K2708N3iITDErVI/IhDoXXjVUIhijBMT<br>am7s5Vk940PsfPp/c++P6c0+XRIEm/JNV5I3uoNRc8u077fNMCJJENZVIJYNSUTJa2FNq<br>ZGTTDrZNDW7v4FFFBI7AMQDLaAU4046UvZAXRZAAK040G8N0168muUCAwEAJaBTMF26C3gG<br>SIb3DQEJDjFEMEIvCwTUVR0PBAQDAgbAdDMGA1UdEQQaMCgBDW:1Y2VyTUB9YZEUY3qgGQYJ<br>KwYEBBAHcGZIBoAMKGjEIODLAFUCALJUZAKZA466aBN0168pu0UImapwITBHNINE280pp<br>epd9kQdJXufiUI12VP9Hs+00AsorgDK8mlDz21vy70rsFKqPXSGZatgGDHvpbdpNqMFCBI6<br>ffsyQeFr54uHgmIZZh7sENDBansgtiO9pQ+NDjqdz6Zp8jFgdieVKX0F620syrCB3UGPSeFXJ<br>aFd0PxTEPv9hJaOTOn+ej5ZR3q10q45XAFUSdcBR0JAJyLvciWsZBjSCIaoWGTm3fI3b1x<br>ZADZWTEPv9hJaOTOn+ej5ZR3q10q45XAFUSdcBR0JAJyLvciWsZBjSCIaoWGTm3fI3b1x<br>ZADZWTEPv9hJaOTOn+ej5ZR3q10q45XAFUSdcBR0JAJyLvciWsZBjSCIaoWGTm3fI3b1x<br>ZADZWTEPv9hJaOTOn+ej5ZR3q10q45XAFUSdcBR0JAJyLvciWsZBjSCIaoWGTm3fI3b1x<br>ZADZWTEPv9hJaOTOn+ej5ZR3q10q45XAFUSdcBR0JAJyLvciWsZBjSCIaoWGTm3fI3b1x |
| Pokud si přejete vygenerovanou žádost uložit na Váš pevný disk klikněte na tlačítko Uložit žádost na disk.<br>Uložit žádost na disk                                                                                                    |
| Parametry klice, kterym bude podepsana žádosť o obnovu certifikátu:<br>Jméno úložiště klíče (CSP): Microsoft Enhanced RSA and AES Cryptographic Provider<br>Typ úložiště klíče (CSP): PROV_RSA_AES<br>Jméno klíče: Objekt 13/10/2011 09:52:41<br>Typ klíče: AT_SIGNATURE                                                                                                    |

### Žádost je třeba před odesláním podepsat obnovovaným certifikátem

| K podpisu dat je použit váš privátní klíč pro podpis. |                                              |  |
|-------------------------------------------------------|----------------------------------------------|--|
|                                                       | Aplikace žádá o přístup ke chráněné položce. |  |
|                                                       | Heslo pro:<br>Privátní klíč CryptoAPI        |  |
|                                                       | OK Stomo Podrobnosti                         |  |

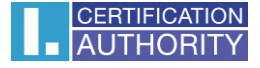

Žádost o obnovu certifikátu byla odeslána na I.CA ke zpracování.

| CERTIFICATION<br>AUTHORITY<br>AUTHORITY                                                                                                    | Obnova certifikátu                                                                   |
|----------------------------------------------------------------------------------------------------|--------------------------------------------------------------------------------------|
| Žádost o obnovu certifikátu byla úspěšně přijata.<br>ID žádosti o kvalifikovaný certifikát: 5708610077742<br>Zde může sledovat stav Vaší žádosti s ID 5708610077742.<br>Čas přijeti žádosti: 31.01.2012 12:44:33<br>Po splnění fakturačních podmínek certifikační autority pro zís | kání certifikátu, bude obnovený certifikát zaslán na e-mail -                        |
| Copyright I                                                                                                    | CA 2000-2011 All Right Reserved   <u>Event perification available and   Sortabor</u> |

Po splnění fakturačních podmínek (zaplacení zálohové faktury) bude certifikát obnoven.

Pokud jste při tvorbě žádosti o obnovu certifikátu uvedli svoji e-mailovou adresu, obdržíte zprávu, ve které je Váš nový (obnovený) certifikát.

| Vážený kliente,<br>zasíláme Vám kvalifikovaný certifikát č. 10034244 (991C44 hex), vydaný pro žádost č. 5707010004671.                                                                                                    |
|----------------------------------------------------------------------------------------------------|
| Pro instalaci osobního certifikátu klienta do operačního systému Windows (Internet Explorer) klikněte na tuto URL adresu:<br>https://testq.ica.cz/cgi-bin/certman qpub.cgi?action=findcert&sn=10034244                                                                                                    |
| Zobrazení této stránky dále umožňuje:<br>- import certifikátu na čipovou kartu STARCOS<br>- import certifikátu na elektronický občanský průkaz (eOP)<br>- registraci kořenových certifikátů<br>- nastavení certifikátu do MS Outlook<br>- vytvoření zálohy certifikátu s privátním klíčem do formátu PFX (pouze pro certifikát s úložištěm v PC) |
| Pro instalaci do jiné aplikace (SCP, RM-S,) instalujte dle návodu dodaného k danému produktu využívajícímu certifikáty.                                                                                                    |
| V případě, že chcete certifikát instalovat bez návštěvy výše uvedené URL adresy, je možné využít přiložené formáty certifikátu.                                                                                                    |
| Děkujeme, že využíváte služeb První certifikační autority, a.s.                                                                                                    |

🗐 10034244.zip

Kliknutím na zvýrazněný odkaz spustíte v internetovém prohlížeči aplikaci, která Vám umožní uložení certifikátu do elektronického občanského průkazu.

| :: 1 :: Instalace certifikátu na čipovou kartu Starcos nebo eOP                                                                                                    |
|----------------------------------------------------------------------------------------------------|
| V případě, že máte klíč k certifikátu uložen na čipové kartě Starcos nebo elektronickém občanském průkazu (eOP), klikněte na tlačítko<br>"Importovat certifikát na kartu". Automaticky se Vám vyhledají chybějící certifikáty, uloží se na kartu a zaregistrují do Windows. V případě, že<br>nemáte klíč k certifikátu uložen na čipové kartě nebo eOP, postupujte podle bodu 2 - "Zaregistrovat certifikát <u>do Windows".</u> |
| Importovat certifikát na kartu                                                                                                    |
|                                                                                                    |

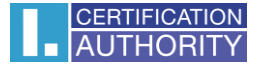

## Stisknutím tlačítka **"Importovat certifikát na kartu**" zahájíte ukládání. V následující obrazovce stiskněte tlačítko **Instalovat**.

Zde si můžete provést instalaci certifikátů vydaných I.CA na čipovou kartu. Stiskem tlačítka Instalovat zahájíte instalaci certifikátů na vaši čipovou kartu. Před zahájením instalace vložte kartu do čtečky a na vyzvání zadejte PIN. Po stisku tlačítka Instalovat vyčkejte dokončení instalace.

Registrovat certifikáty do MS Windows

Instalovat

## Průběh instalace je popsán v následující obrazovce. Na konci výpisu je uvedena informace o výsledku instalace.

Zde si můžete provést instalaci certifikátů vydaných I.CA na čipovou kartu. Stiskem tlačítka Instalovat zahájíte instalaci certifikátů na vaši čipovou kartu. Před zahájením instalace vložte kartu do čtečky a na vyzvání zadejte PIN. Po stisku tlačítka Instalovat vyčkejte dokončení instalace.

Registrovat certifikáty do MS Windows

Instalovat

Probíhá čtení obsahu čipové karty... Název CSP: Microsoft Base Smart Card Crypto Provider Čtení kontejneru "Objekt 04/01/2012 16:44:52": OK (identifikace klíče: 192F807E75698096A892E1D47328FFA13FDAB6C7) Čtení kontejneru "20111221144814": OK (klíč nenalezen) Čtení kontejneru "20111223104742": OK (klíč nenalezen) Čtení kontejneru "Objekt 05/01/2012 09:49:16": OK (nalezen certifikát 10034244: C=CZ, CN=, \_\_\_\_\_\_\_, L="I 37316", SERIALNUMBER=ICA - 10009209) Čtení kontejneru "20111223105726": OK (identifikace klíče: AA40BE5F0BB44103EC0EF7FB333320D85AACC020) Čtení kontejneru "20111223105837": OK (klíč nenalezen) Čtení konteineru "Objekt 03/01/2012 09:04:16": OK (nalezen certifikát 10034231: C=CZ, CN=... ".... n L="C une l'ate ', SERIALNUMBER=ICA - 10009196) Čtení kontejneru "Objekt 05/01/2012 13:26:12": OK (identifikace klíče: 08EC4117E62B8119BC93E5FFCC78DA80899F4A99) Počet chybějících certifikátů: 3 Probíhá komunikace s certifikační autoritou... Počet získaných platných certifikátů: 1 Probíhá import certifikátů na čipovou kartu... Zápis certifikátu 10034249: OK (C=CZ, CN=Alena Kvalifikovaný eOP, SERIALNUMBER=ICA - 10009214) Probíhá registrace certifikátů do MS Windows... Zápis kořenových certifikátů: OK Zápis certifikátu 10034249: OK Instalace certifikátů byla úspěšně dokončena.

Pokud jste v žádosti neuvedli Vaši e-mailovou adresu, použijte k uložení certifikátu na elektronický občanský průkaz aplikaci na adrese <u>http://s.ica.cz/getcert4card.html</u>.